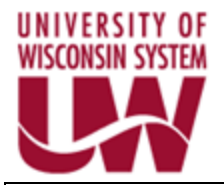

# **PeopleSoft eProcurement Implementation Project**

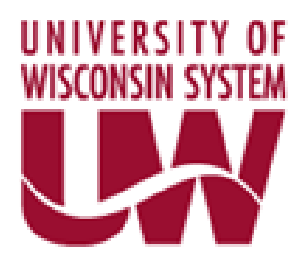

# BU Admin ePro Information

PeopleSoft Version: 9.1 Financials/Supply Chain Prepared by: Aaron Dise & Denise McDonald

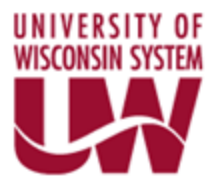

# TABLE OF CONTENTS

| Revision Control    | 3 |
|---------------------|---|
| UW ePro Information | 4 |

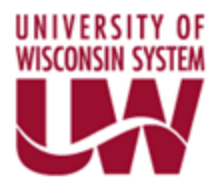

## **Revision Control**

| VERSION | DATE      | NAME            | COMMENTS |
|---------|-----------|-----------------|----------|
| 1.0     | 1/11/2017 | Denise McDonald |          |
|         |           |                 |          |
|         |           |                 |          |

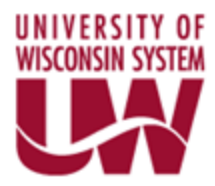

## **UW ePro Information**

The steps below describe the business process of running ePro queries.

1. Follow the path below to the UW ePro Information page.

#### Main Menu > eProcurement > UW eProcurement > UW ePro Information

#### Information - ePro

Enter any information you have and click Search. Leave fields blank for a list of all values.

| Find an Ex                                                                                    | xisting Value                 |  |  |  |  |  |
|-----------------------------------------------------------------------------------------------|-------------------------------|--|--|--|--|--|
| Search C                                                                                      | Criteria                      |  |  |  |  |  |
| Search I                                                                                      | by: Row Number =              |  |  |  |  |  |
| Search                                                                                        | Advanced Search               |  |  |  |  |  |
| Click Sea<br>All value                                                                        | arch<br>es will be displayed. |  |  |  |  |  |
| Informat                                                                                      | ition - ePro                  |  |  |  |  |  |
| Enter any information you have and click Search. Leave fields blank for a list of all values. |                               |  |  |  |  |  |
| Find an E                                                                                     | Existing Value                |  |  |  |  |  |
| Search                                                                                        | Criteria                      |  |  |  |  |  |
| Search                                                                                        | by: Row Number =              |  |  |  |  |  |
| Search                                                                                        | Advanced Search               |  |  |  |  |  |
| Search                                                                                        | Results                       |  |  |  |  |  |
| View All                                                                                      | First 🕢 1-4 of 4 🐌 Last       |  |  |  |  |  |
| Row<br>Number                                                                                 | Description                   |  |  |  |  |  |
| 1                                                                                             | eProcurement Workflow         |  |  |  |  |  |
| 30                                                                                            | eProcurement Approvers        |  |  |  |  |  |

600

999

Person data from HRS

Help on eProcurement Information

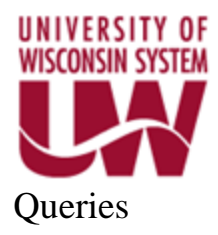

Select any row number to view available queries. The below represents items from Row Number 30.

| orites Main Menu > eProcurement > UW eProcurement >                                                                                                    | UW ePro Information                                                                             |
|----------------------------------------------------------------------------------------------------|-------------------------------------------------------------------------------------------------|
|                                                                                                    |                                                                                                 |
| UW eProcurement                                                                                                    |                                                                                                 |
| Information - eProcurement                                                                                                    |                                                                                                 |
| UW-ePro Group 30 GL Business Unit                                                                                                    |                                                                                                 |
| eProcurement Approvers                                                                                                    |                                                                                                 |
| Information about ePro approvers                                                                                                    |                                                                                                 |
|                                                                                                    |                                                                                                 |
| Items for this Group                                                                                                    | Find First 🚺 1-8 of 8 🗅 Last                                                                    |
| 10 Total approvers 0<br>A list of all approvers and their departments.<br>Details prompts for a business unit                                                                 | Details                                                                                         |
| 15 Who approves a dept?<br>For a specific business unit and department list out all the                                                                                       | Details<br>defined ePro approvers                                                               |
| 20 Is person an approver?<br>For a specific person (a prompt) what business units and o                                                                                       | Details<br>departments can they approve in ePro?                                                |
| 22 Approvers w multiple profiles<br>List of approvers who have multiple profiles either within a                                                                              | Details<br>a business unit or to a different business unit.                                     |
| 25 List approvers for a level<br>List all the approvers for a specific business unit (a prompt<br>their email address, and if their account is locked.                        | Details<br>t) and approval level (a prompt), the departments they approve,                      |
| 30 Info on one Emplid<br>Summary information about a single EMPLID: operator ID, acc<br>This joins PERSONAL_DATA, PSOPRDEFN, EMPLOYMENT,                                      | <u>Details</u><br>ount locked or not and basic information on all of their jobs.<br>, and JOB   |
| 50 History of an approver<br>Change history for a single approver. When were they added,<br>Prompt is for the operator ID of the approver in question. Resu<br>business unit. | Details<br>removed, changed, etc.<br>Jlts are all changes for a single individual regardless of |
| 60 Changes to approvers<br>List of all changes made to ePro approvers. Sorted newest firs                                                                                     | <u>Details</u><br>St                                                                            |
| Return to Search TE Previous in List II Next in List                                                                                                    |                                                                                                 |

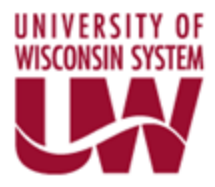

To run a query Select Details.

#### The below represents Query 10 Total Approvers

| UWEPRO_R30_APPRV - ePro Approvers |         |                 |               |                |             |          |             |  |
|-----------------------------------|---------|-----------------|---------------|----------------|-------------|----------|-------------|--|
| GL Business Unit: Q               |         |                 |               |                |             |          |             |  |
| GL Unit                           | Profile | Department From | Department To | Approver Oprid | Description | Email ID | Locked Out? |  |

### Enter in a GL Business Unit and Select View Results. The below will appear.

| GLI  | EPRO_R30_A    | WADN Q        | ro Approvers                |                         |                |                      |                      |                                  |
|------|---------------|---------------|-----------------------------|-------------------------|----------------|----------------------|----------------------|----------------------------------|
|      | ew Results    |               |                             |                         |                |                      |                      |                                  |
|      |               |               |                             |                         |                |                      |                      |                                  |
| View | wnload result | ts in : Excel | SpreadSheet CSV Text File > | <u>KML File</u> (17 kb) |                |                      |                      | First 🛛 <u>1-43 of 43</u> 💌 Last |
|      | GL Unit       | Profile       | Department From             | Department To           | Approver Oprid | Description          | Email ID             | Locked Out?                      |
| 1    | UWADM         | 11            | 010100                      | 010100                  | 00607371       | CROSS RAYMOND        | RCROSS@UWSA EDU      | Looked Out!                      |
| 2    | UWADM         | 11            | 010200                      | 010200                  | 00504049       | TORMEY JESSICA       | JTORMEY@UWSA.EDU     | 0                                |
| 3    | UWADM         | 11            | 010500                      | 010500                  | 00504049       | TORMEY JESSICA       | JTORMEY@UWSA EDU     | 0                                |
| 4    | UWADM         | 11            | 051000                      | 051000                  | 00240796       | MILLER, DAVID        | DMILLER@UWSA.EDU     | 1                                |
| 5    | UWADM         | L1            | 052000                      | 052000                  | 00742730       | BRUKARDT, DAVID      | DBRUKARDT@UWSA.EDU   | 0                                |
| 6    | UWADM         | L1            | 101000                      | 101000                  | 00157079       | WARD, DAVID          | DWARD@UWSA.EDU       | 1                                |
| 7    | UWADM         | L1            | 101500                      | 101500                  | 00548065       | KOLISON, STEPHEN     | AVP-KOLISON@UWSA.EDU | 0                                |
| 8    | UWADM         | L1            | 102000                      | 102000                  | 00375798       | ANDREWS, KRISTINE    | KANDREWS@UWSA.EDU    | 0                                |
| 9    | UWADM         | L1            | 265000                      | 265000                  | 00157598       | HARRIS, FREDA        | FHARRIS@UWSA.EDU     | 0                                |
| 10   | UWADM         | L1            | 281000                      | 281000                  | 00086482       | EISELE, JULIE        | JGORDON@UWSA.EDU     | 0                                |
| 11   | UWADM         | L1            | 282501                      | 282501                  | 00086482       | EISELE, JULIE        | JGORDON@UWSA.EDU     | 0                                |
| 12   | UWADM         | L1            | 284000                      | 284000                  | 00355019       | HOERR, DOUGLAS       | DHOERR@UWSA.EDU      | 0                                |
| 13   | UWADM         | L1            | 284010                      | 284010                  | 00355019       | HOERR, DOUGLAS       | DHOERR@UWSA.EDU      | 0                                |
| 14   | UWADM         | L1            | 285000                      | 285000                  | 00185331       | ANDERSON PARKS, RUTH | RANDERSON@UWSA.EDU   | 0                                |
| 15   | UWADM         | L1            | 286000                      | 286000                  | 00051084       | LAMPE, RICHARD       | RLAMPE@UWSA.EDU      | 0                                |
| 16   | UWADM         | L1            | 289000                      | 289000                  | 00185331       | ANDERSON PARKS, RUTH | RANDERSON@UWSA.EDU   | 0                                |
| 17   | UWADM         | L1            | 423000                      | 423000                  | 00327559       | STAFFORD, TOMAS      | TSTAFFORD@UWSA.EDU   | 0                                |
| 18   | UWADM         | L1            | 441000                      | 441000                  | 00110157       | BUTH, SUE            | SBUTH@UWSA.EDU       | 0                                |
| 19   | UWADM         | L1            | 451000                      | 451000                  | 00835004       | BROKENBURR, SHENITA  | SBROKENBURR@UWSA.EDU | 0                                |
| 20   | UWADM         | L1            | 454000                      | 454000                  | 00835004       | BROKENBURR, SHENITA  | SBROKENBURR@UWSA.EDU | 0                                |
| 21   | UWADM         | L1            | 457000                      | 457000                  | 00152227       | LESSARD, MARGO       | MLESSARD@UWSA.EDU    | 0                                |
| 22   | UWADM         | L1            | 457100                      | 457100                  | 00152227       | LESSARD, MARGO       | MLESSARD@UWSA.EDU    | 0                                |
| 23   | UWADM         | L1            | 961000                      | 961000                  | 00768700       | TENLEY, THOMAS       | TTENLEY@UWSA.EDU     | 0                                |
| 24   | UWADM         | L1            | 962000                      | 962000                  | 00155203       | HINTZ, GINGER        | GHINTZ@UWSA.EDU      | 0                                |
| 25   | UWADM         | L1            | 963000                      | 963000                  | 00155853       | KRAUS, MICHAEL       | MKRAUS@UWSA.EDU      | 0                                |
| 26   | UWADM         | L1            | 964000                      | 964000                  | 00155203       | HINTZ, GINGER        | GHINTZ@UWSA.EDU      | 0                                |
| 27   | UWADM         | L1            | 965500                      | 965500                  | 00155203       | HINTZ, GINGER        | GHINTZ@UWSA.EDU      | 0                                |
| 28   | UWADM         | L1            | 967000                      | 967000                  | 00155203       | HINTZ, GINGER        | GHINTZ@UWSA.EDU      | 0                                |
| 29   | UWADM         | L1            | 980100                      | 980100                  | 00798466       | KALSBEEK, JULIE      | JKALSBEEK@UWSA.EDU   | 0                                |
| 30   | UWADM         | L1            | 982000                      | 982000                  | 00155203       | HINTZ, GINGER        | GHINTZ@UWSA.EDU      | 0                                |
| 31   | UWADM         | L1            | 983000                      | 983000                  | 00155203       | HINTZ, GINGER        | GHINTZ@UWSA.EDU      | 0                                |
| 32   | UWADM         | L1            | 985500                      | 985500                  | 00155203       | HINTZ, GINGER        | GHINTZ@UWSA.EDU      | 0                                |
| 33   | UWADM         | L1            | 988000                      | 988000                  | 00155853       | KRAUS, MICHAEL       | MKRAUS@UWSA.EDU      | 0                                |
| 34   | UWADM         | L1            | 989000                      | 989000                  | 00155853       | KRAUS, MICHAEL       | MKRAUS@UWSA.EDU      | 0                                |
| 35   | UWADM         | L1            | 989997                      | 989997                  | 00155203       | HINTZ, GINGER        | GHINTZ@UWSA.EDU      | 0                                |
| 36   | UWADM         | L1            | 989999                      | 989999                  | 00155203       | HINTZ, GINGER        | GHINTZ@UWSA.EDU      | 0                                |
| 37   | UWADM         | L1            | PRDFLT                      | PRDFLT                  | 00155203       | HINTZ, GINGER        | GHINTZ@UWSA.EDU      | 0                                |
| 38   | UWADM         | L1            | PRSUSP                      | PRSUSP                  | 00155203       | HINTZ, GINGER        | GHINTZ@UWSA.EDU      | 0                                |
| 39   | UWADM         | L1            | TRSUSP                      | TRSUSP                  | 00155203       | HINTZ, GINGER        | GHINTZ@UWSA.EDU      | C                                |
| 40   | UWADM         | L2            | 010100                      | 989999                  | 00155203       | HINTZ, GINGER        | GHINTZ@UWSA.EDU      | 0                                |
| 41   | UWADM         | L3            | 010100                      | 989999                  | 00051084       | LAMPE, RICHARD       | RLAMPE@UWSA.EDU      | C                                |
| 42   | UWADM         | L3            | 010100                      | 989999                  | 00818443       | DUBOIS, MARCEL       | MDUBOIS@UWSA.EDU     | C                                |
| 43   | UWADM         | L3            | 010100                      | 989999                  | 00848539       | JONES, JESSICA       | JJONES@UWSA.EDU      | C                                |